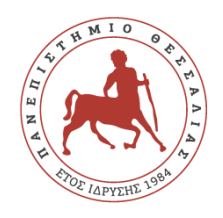

## ΠΑΝΕΠΙΣΤΗΜΙΟ ΘΕΣΣΑΛΙΑΣ ΣΧΟΛΗ ΕΠΙΣΤΗΜΩΝ ΥΓΕΙΑΣ ΤΜΗΜΑ ΙΑΤΡΙΚΗΣ

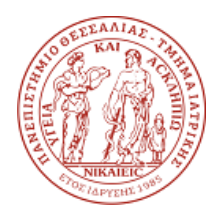

## Οδηγίες

1. Επισκεφτείτε την **ιστοσελίδα του ΤΙ**:

http://www.med.uth.gr

- 2. Στη συνέχεια επιλέξτε «ΤΜΗΜΑ» και έπειτα «ΑΞΙΟΛΟΓΗΣΗ».
- 3. Κάντε κλικ στο εικονίδιο: «Ηλεκτρονική Αξιολόγηση Μαθήματος».
- 4. Επιλέξτε το μάθημα προς Αξιολόγηση.
- 5. Εισάγετε τον κωδικό πρόσβασης που θα σας δοθεί από το διδάσκοντα.
- 6. Απαντήστε στις ερωτήσεις και μεταβείτε σε όλα τα πεδία ολισθαίνοντας προς τα κάτω.
- 7. Για να μεταβείτε στην επόμενη ενότητα πατήστε το κουμπί «Επόμενη».
- 8. Μη ξεχάσετε να απαντήσετε στο πεδίο «Παρατηρήσεις Σχόλια».
- 9. Τέλος, πατήστε το κουμπί «Υποβολή» για την καταχώρηση του ερωτηματολογίου.
- 10. Η διαδικασία έχει ολοκληρωθεί.